## 集团公司内部招聘应聘人员操作说明

一、系统登录

登录地址: http://10.163.204.135:8080/(内网)

https://hcm.ptacn.com:4430/(外网) 网页浏览器建议使用谷歌浏览器、360极速浏览器。系 统登录用户名为本人手机号码。忘记密码的,可通过【我是 新用户/忘记密码?】获取验证码登录,登录后请及时修改 登录密码,点击系统右上角个人照片,选择【个人设置-修 改密码】进行操作。若本人电话号码无法登录,请联系本单 位人力部门。

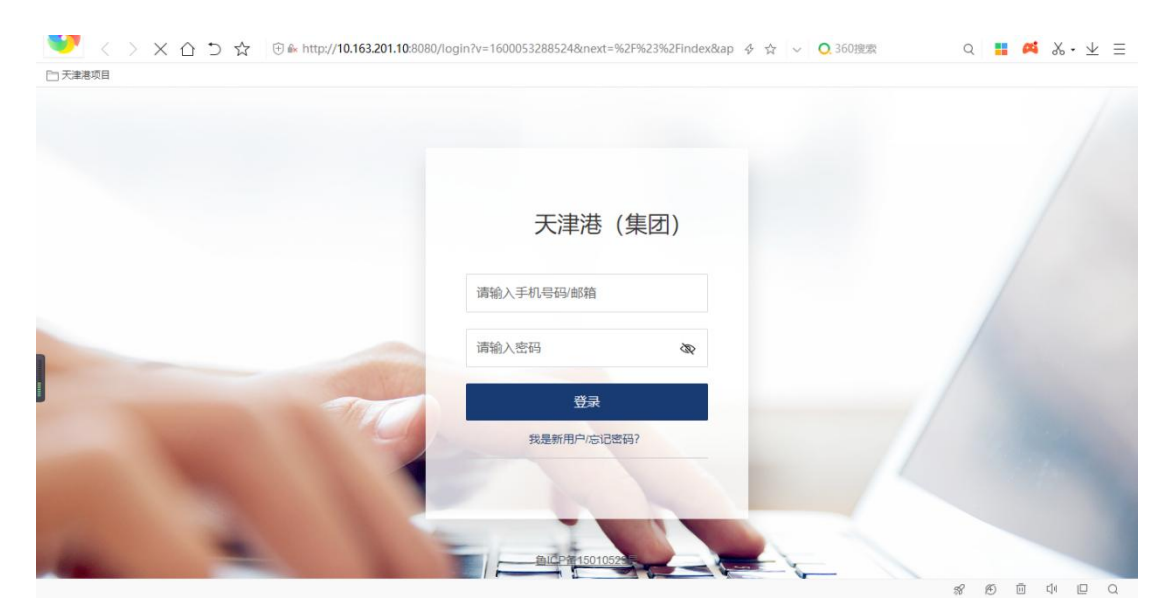

二、招聘简章查阅

1. 招聘职位查阅。应聘人员可通过【全员服务-内部招 聘】查看正在招聘的职位。

| 天津港      |        |                |          |                   | 0              | Q   | + &   | . <mark>19</mark> | 9 | 0 |
|----------|--------|----------------|----------|-------------------|----------------|-----|-------|-------------------|---|---|
| ▲ 首页     | 流程中心   |                |          |                   |                |     |       |                   |   |   |
| ▲ 全员服务 > | △ 审批中心 | △ 申请中心         |          |                   |                |     |       |                   |   |   |
| ♣ 组织人事   |        |                |          |                   |                |     |       |                   |   |   |
| △ 人事变动   | 管理服务   | ■ 招聘需求         | 🔝 部门学习记录 | <b>&amp;</b> 团队结效 | <b>88</b> 组织绩效 |     |       |                   |   |   |
| ● 薪酬福利   |        |                |          |                   |                |     |       |                   |   |   |
| ■ 时间管理   | 员工服务   |                |          |                   |                |     |       |                   |   |   |
| ◎ 招聘管理   | 🖀 我的资料 | <b>墨</b> 我的证照  | 🗳 工资条    | 🖳 福利查询            | 2。我的薪酬业务数据     | ()考 | 勤异常中心 |                   |   |   |
| ■ 培训管理   | ■ 休假申请 | ■ 出差申请         | 🗅 加班申请   | ■ 补签申请            | ≓ 调班申请         | 自我  | 的外勤   |                   |   | Î |
| ● 绩效管理   | 🥺 面试中心 | <b>2。</b> 我的内推 | ■ 内部招聘   | 🔝 我的学习            | 🔝 课程中心         | 🔝 培 | 训中心   |                   |   |   |
| ● 共享服务   | ■ 讲师中心 | ↓<br>▲ 绩效业务数据  | ▲ 测评材料上传 | 我的目标              | ❷ 360测评问卷      |     |       |                   |   |   |
| ◎ 干部管理   |        |                |          |                   |                |     |       |                   |   |   |
| △ 档案管理   |        |                |          |                   |                |     |       |                   |   |   |
| ● 分析报表   |        |                |          |                   |                |     |       |                   |   |   |
| ▲ 管理服务   |        |                |          |                   |                |     |       |                   |   |   |
| 《 收起     |        |                |          |                   |                |     |       |                   |   |   |

**2.招聘简章查阅。**点开选中的职位,可查看该职位的具体招聘简章。

| 天津港             |                           |        |             |      | 0            | Q +             | lb ਈ          | 9        | 3            |
|-----------------|---------------------------|--------|-------------|------|--------------|-----------------|---------------|----------|--------------|
| 内部招聘<br>國 内聘公告  | 内部招聘职位列表<br>职位名称 🖸 工作性质 🔽 | 工作经验 又 |             |      | 0 0          | <b>छ</b> उद्य © | 职位名称          | Q        | :            |
| :■ 内部招聘职位       |                           |        |             |      |              |                 |               |          |              |
| <b>直</b> 我的投递记录 | 职位实际                      | 新屋部门   | 发布范围        | 县否公开 | 工作性质         | 工作城市            | 工作            | 经验 学     | ₽ <u>ſ</u> j |
|                 | A岗位                       | 浪潮项目组  | 天津港(集团)有限公司 | 是    | 全职           | 天津市             |               | 不        | 58           |
|                 |                           |        |             |      |              |                 |               | _        |              |
|                 |                           |        |             |      |              |                 |               |          | 1            |
|                 |                           |        |             |      |              |                 |               |          | U            |
|                 |                           |        |             |      |              |                 |               |          |              |
|                 |                           |        |             |      |              |                 |               |          |              |
|                 |                           |        |             |      |              |                 |               |          |              |
| 《 收起            | 共计1条                      |        |             |      | < < <u>¥</u> | 前第 1            | <b>页</b> > >> | 20 条/页 • |              |

## 三、简历投递

1. 简历维护。点击【我的简历】右上角 ♀ 图标进行刷新 初始化,然后进行简历维护和核对。应聘人员应根据招聘简 章要求对个人简历进行维护,保证简历信息的完整性和真实 性。

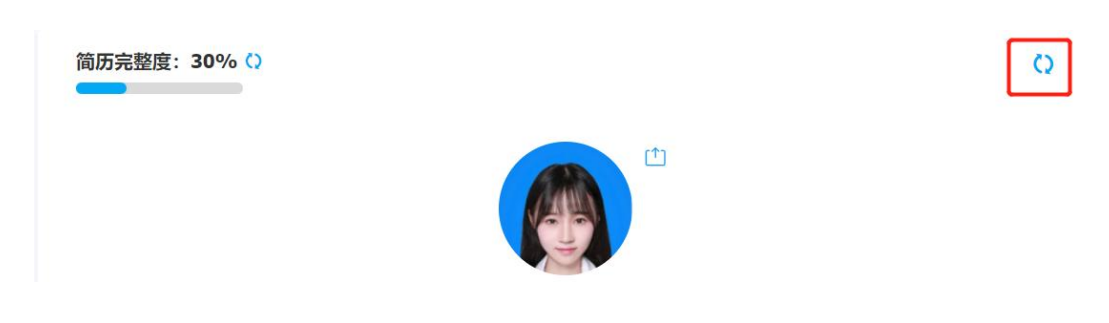

| 天津港         |             |                         |             |         | 0    | Q +              | £ <mark>™</mark> | o ()        |
|-------------|-------------|-------------------------|-------------|---------|------|------------------|------------------|-------------|
| 内部招聘 國 內聘公告 | 内部招聘        | 招聘职位                    |             |         | ×    | 0 0 0            | 职位名称             |             |
| □ 内部招聘职位    |             | * 基本信息<br>所属部门<br>演潮而日组 | 招聘类型        |         | - 1  |                  |                  |             |
| ■ 我的松莲记录    | 职位名称<br>A岗位 | 政治面貌                    | 学历要求        |         |      | 生质 工作城市<br>旧 天津市 | 工作经              | ·脸 学质<br>不明 |
|             |             | 学位                      | 招聘范围 全资及控股  |         |      |                  |                  |             |
|             | ų           | 职位名称<br>A岗位             | 憲求人数<br>2   |         |      |                  |                  |             |
|             |             | 工作性质 全駅                 | 工作班制<br>常白  |         |      |                  |                  |             |
|             |             | 岗位职责无                   |             |         |      |                  |                  |             |
|             |             | ▼ 职位描述                  | 49-14-18-19 |         |      |                  |                  |             |
|             |             |                         |             | 返回 我的简历 | 投逆简历 |                  |                  |             |
| 《收起         | 共计1条        |                         |             |         |      | < 当前第 1          | ] <b>д</b>       | 20 象/页 🔹    |

【我的简历】中,"基本信息"、"工作经历"、"教 育经历"、"家庭信息"、"证件/材料上传"5项为必填项。 以上项目未填报完整的,将无法进行简历投递。除"证件/ 材料上传"可由应聘人员自主上传外,简历其余内容有误的, 请联系本单位人力部门进行修改。招聘简章中所要求的学历 证、职称证、亲属任职情况表等证件材料照片,必须通过"证 件/材料上传"模块进行上传。

"证件/材料上传"模块维护:点击右上角···图标进行 编辑。

| ┃证件/材料上传 |   | $\overline{\odot}$ |
|----------|---|--------------------|
|          | 无 | 新增                 |
|          |   | 编辑                 |
|          |   | 删除                 |

《亲属任职情况表》可通过集团 0A 公告栏下载,或在微信公众号"天津港湾人力资源服务平台"回复"亲属任职情

况表"下载。应聘人员须认真阅读《应聘人员近亲属在天津 港集团任职情况申报表》填表说明,进行填报。每次应聘投 递简历,必须填写最新信息,填表日期必须在招聘简章发布 日期之后。

|       |    |          |              |           |        |   | 填表            | 时间:            | 年必填项       | 月日 |
|-------|----|----------|--------------|-----------|--------|---|---------------|----------------|------------|----|
| 姓名    | 性别 | 身份证号     | 劳动关系<br>所在单位 | 岗位<br>及岗级 | 亲属关系情况 |   |               |                |            |    |
| 21    |    |          |              |           | 关系     | 姓 | 名             | 单位             | 及职务        | 职级 |
|       |    |          |              |           |        |   |               |                |            |    |
|       |    |          |              |           |        |   |               |                |            |    |
|       |    | 应聘人员信息必须 | 真项           |           |        |   | <u>来</u><br>若 | 属情况: 必<br>没有需填 | ›填项<br>"无" |    |
|       |    |          |              |           |        |   |               |                |            |    |
|       |    |          |              |           |        |   |               |                |            |    |
|       |    |          |              |           |        |   |               |                |            |    |
| 填表人签: | 字: | 必填       | 页            | 联系电话(     | 手机):   | 1 |               |                |            |    |

应聘人员近亲属在天津港集团任职情况申报表

注:将此表打印、填写、签字、扫描或拍照后上传图片

简历完整度: 30% ()

 2.简历投递。简历维护后,需要在【我的简历】界面点击 右上角 ♀ 图标进行刷新初始化。简历核对无误后,点击【投 递简历】即完成应聘报名简历投递。应聘人员在点击前应确 保简历信息准确,每个岗位只可投递一次简历,一经投递将 无法修改。

0

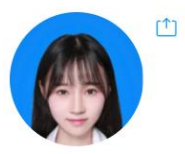

3.简历筛选结果查询。简历投递后,点击【我的投递记录】即可查询简历状态。"初筛"、"复核"表示简历在审核中;"淘汰"表示简历审核未通过;"测评"、"笔试"

## 表示简历审核通过。

| 内  | 邹招聘    | 投递记录  |    |      |      |                     |        |
|----|--------|-------|----|------|------|---------------------|--------|
| B  | 内聘公告   | * 投递人 |    |      |      |                     |        |
| := | 内部招聘职位 |       |    |      |      |                     |        |
| 8  | 我的投递记录 | 姓名    | 性别 | 投递职位 | 論历状态 | 投递时间                | 投递渠道细分 |
|    |        | 100   | 1  | 24   | 新简历  | 2022-06-24 14:43:27 |        |
|    |        |       |    |      |      |                     |        |
|    |        |       |    |      |      |                     |        |